# Add or Amend Child Details on the Live Register

The Live Register is used to provide an accurate view of children at your setting who are eligible for funding. This must be kept up to date, with children added to the register when they start at your setting, or when they become eligible for funding. Then removed when they leave or are no longer eligible for funding.

If you need to perform an eligibility check, you should always start from the Dashboard. If you are adding a child in receipt of only universal funding, and therefore you do not need to perform an eligibility check, you should navigate directly to the Live Register. Both options are covered in the sections below.

# Adding a child with an eligibility code

When you first login to the Establishment Portal, check that your provider name is showing in the top right corner. If not, select it from the dropdown menu.

Navigate to the Dashboard, using the Early Years drop-down menu. You can perform checks from the Dashboard, to see if the child is eligible for funding.

| SURREY                                     | Home Ea                            | arly Years 🗸                         | Your account                            | Help                          | Logout                    | Early Years Setting 1                       |
|--------------------------------------------|------------------------------------|--------------------------------------|-----------------------------------------|-------------------------------|---------------------------|---------------------------------------------|
| Dashboard                                  |                                    |                                      |                                         |                               |                           |                                             |
| Home > Children and families > Establishme | ent Portal 💙 Dashb                 | oard                                 |                                         |                               |                           |                                             |
|                                            |                                    |                                      |                                         |                               |                           | View Messages (0) Refresh                   |
| <b>*</b> Estimates and Headcounts          |                                    |                                      |                                         |                               |                           |                                             |
| A Headcount has alre                       | The Estimate da<br>ady been submit | y for Autumn ter<br>ted for Summer t | m is today. Your su<br>erm. A Headcount | bmission is d<br>for Autumn t | lue by 31-/<br>term can b | Aug-2024.<br>De submitted from 10-Sep-2024. |
| Y Under 2's                                |                                    | <b>*</b>                             | )isadvantaged 2 year old                | s                             | Ŷ                         | 2 year olds Working Parent                  |
| 0                                          |                                    |                                      | 1                                       |                               |                           | 1                                           |
| Y 3 year olds                              |                                    | ۴                                    | 4 year olds                             |                               | Ť                         | Total Children                              |
| 1                                          |                                    |                                      | 1                                       |                               |                           | 4                                           |
| Requested / Receiving EYPP                 |                                    | <b>*</b> R                           | equested / Receiving DA                 | F                             | Ŷ                         | Receiving Working Parent Entitlement        |
| 1/1                                        |                                    |                                      | 1/0                                     |                               |                           | 2                                           |
| Online Eligibility Checks                  |                                    |                                      |                                         |                               |                           |                                             |
| Age / Eligib                               | ility Checks                       |                                      |                                         |                               | 2 1                       | ear Old Application                         |

Click on the Age/Eligibility Checks button. Enter the Child's date of birth and select the Check Age button.

| Age / Eligibility Checks                    |                                                          |   |
|---------------------------------------------|----------------------------------------------------------|---|
| Home > Children and families > Establishmen | Portal 🔰 Age / Eligibility Checks                        |   |
| Child's Date Of Birth                       | þd-mm-yyyy                                               | # |
| Check Age Reset                             | ○ 2 Year Old Check<br>○ Working Parent Eligibility Check |   |

A banner appears confirming the child's Funding Age for the current and next term. Select one of the Eligibility Check radio buttons to check either for 2 Year Old Disadvantaged (FEET) or Working Parent Eligibility.

# 2 Year Old Disadvantaged (FEET) Check

The Eligibility check for 2 Year Old disadvantaged must only be used where a parent has provided a Surrey approved eligibility code. If the parent, does not provide a Surrey approved eligibility code, they will need to submit a 2 Year Old Application. The link to the Parent Portal for them to apply can be found on Surrey's Family Information Service website.

| Eligibility Check 🕑<br>Does the Parent / Guardian have a 2<br>Year Old Application Reference<br>Number from Surrey County Council? | <ul> <li>2 Year Old Check</li> <li>Working Parent Eligibility Check</li> <li>Yes</li> <li>No</li> </ul> | <b>Note</b> : Checks can only be done,<br>where Yes has been selected and a<br>Surrey approved reference number<br>has been given for a 2 YO Application |
|----------------------------------------------------------------------------------------------------|----------------------------------------------------------------------------------------------------|----------------------------------------------------------------------------------------------------|
| er the reference number, date that proof                                                                                           | of eligibility was seen, and child det                                                                  | ails below (all fields MUST be filled in).                                                                                                    |
| Reference No * 2                                                                                                    |                                                                                                    |                                                                                                    |
| Reference No. * 😮                                                                                                    |                                                                                                    |                                                                                                    |
| Reference No. * 🥑<br>Child's Forename *                                                                                            |                                                                                                    |                                                                                                    |
| Reference No. * 🥑<br>Child's Forename *<br>Child's Surname *                                                                       |                                                                                                    |                                                                                                    |
| Reference No. * 🧿<br>Child's Forename *<br>Child's Surname *<br>Child's Date Of Birth *                                            | 12-03-2021                                                                                              |                                                                                                    |

Complete all the fields with information provided by the parent and then click on the Check Eligibility button.

A banner appears, either confirming the code is 'found and eligible', or 'not eligible'. If found eligible, a new button appears at the bottom of the screen allowing you to add the child to the Live register. Clicking this button will open the Add Child screen, shown on page 6.

Go to the section Continue with Adding a Child to the Live Register on Page 6.

# Working Parent Eligibility Check

Where a parent has received an eligibility code from the Government Website, a Working Parent Eligibility Check must be performed.

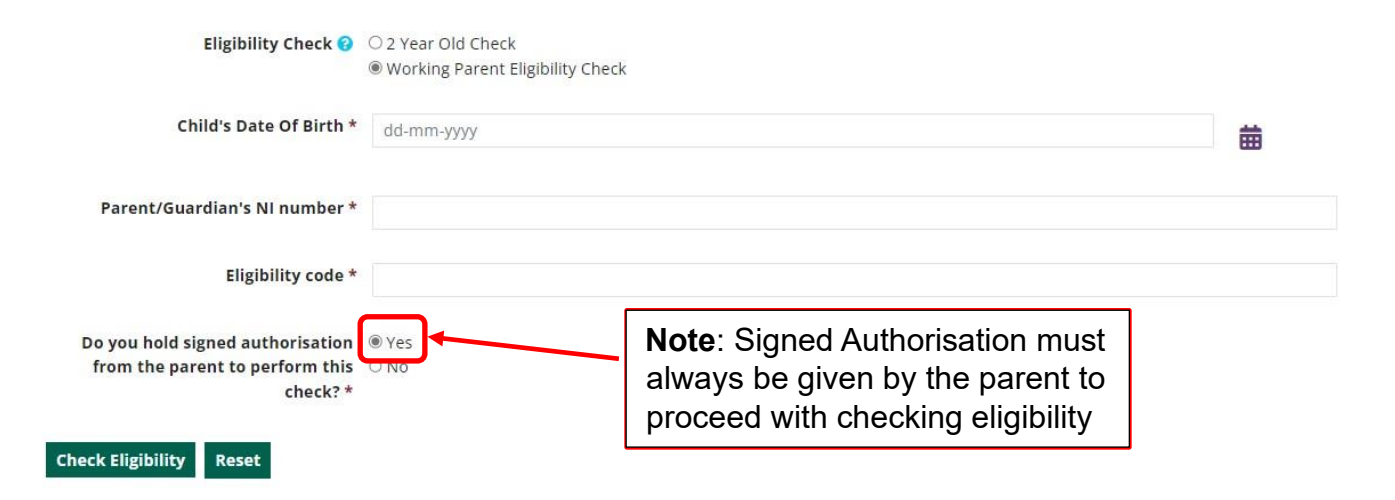

Complete all the fields with information provided by the parent and then click on the Check Eligibility button.

A banner appears, either confirming the code is 'This child is eligible to claim working parent entitlement from DD/MM/YYYY until DD/MM/YYYY', or 'unable to check the child's eligibility'.

If found eligible, a new button appears at the bottom of the screen allowing you to add the child to the Live register. Clicking this button will open the Add Child screen, shown on page 6 below.

Go to the section **Continue with Adding a Child to the Live Register** on Page 6.

#### Adding a child with Universal entitlement only

For a child receiving only universal funding, there is not a requirement to carry out an eligibility check. Therefore, they should be added directly to the Live Register. To access the Live Register, click on the **Early Years** menu link and select **Live Register** from the dropdown.

| Home                                                  | Early Years 🗸          | Your account                     | Help                    | Logout                     | Early Years Setting 1                           |
|-------------------------------------------------------|------------------------|----------------------------------|-------------------------|----------------------------|-------------------------------------------------|
| Dashboard                                             | Dashboard<br>Estimates |                                  |                         |                            |                                                 |
| Home > Children and families > Establishment Portal > | Key Dates              |                                  |                         |                            |                                                 |
|                                                       | Live Register          |                                  |                         |                            | View Massages (1) Refresh                       |
|                                                       | Payments               |                                  |                         |                            | view messages (1) Keiresii                      |
| 🖞 Estimates and Headcounts                            | Provider Details       |                                  |                         |                            |                                                 |
| The Estimate c<br>A Headcount has already been        | Reports<br>Submissions | ነ-Mar-2024. Yo<br>እ Headcount fo | ur submiss<br>or Summer | ion is due b<br>term can b | y 30-Apr-2024.<br>e submitted from 02-May-2024. |
| ₩ Under 2's                                           | Staff Details          | antaged 2 year old               | ls                      | ۴                          | 2 year olds Working Parent                      |
| 0                                                     |                        | 1                                |                         |                            | 0                                               |
| ۲ 3 year olds                                         | Ť                      | 4 year olds                      |                         | Ť                          | Total Children                                  |
| 1                                                     |                        | 1                                |                         |                            | 3                                               |
| Y Requested / Receiving EYPP                          | <b>Ý</b> Р             | equested / Receiving DA          | ١F                      | Ť                          | Receiving Working Parent Entitlement            |
| 0 / 0                                                 |                        | 0/0                              |                         |                            | 1                                               |
| <b>Colline Eligibility Checks</b>                     |                        |                                  |                         |                            |                                                 |
| Age / Eligibility Check                               | s                      |                                  |                         | 21                         | Year Old Application                            |

The Live Register lists each child with their funding entitlement. You will be able to see what all the flags mean under 'Info' if you hover your mouse over them.

| any rears                                       |                  |                                                             |                                         |                       |                                 |                                                |                                        |                                  |                                    |                           |            |
|-------------------------------------------------|------------------|-------------------------------------------------------------|-----------------------------------------|-----------------------|---------------------------------|------------------------------------------------|----------------------------------------|----------------------------------|------------------------------------|---------------------------|------------|
| ive Registe                                     | er               |                                                             |                                         |                       |                                 |                                                |                                        |                                  |                                    |                           |            |
| ome 🕻 Children                                  | and familie      | 5 > Establis                                                | shment Po                               | rtal 📏 Live R         | legister                        |                                                |                                        |                                  |                                    |                           |            |
| Live Regist                                     | er               |                                                             |                                         |                       |                                 |                                                |                                        |                                  |                                    |                           |            |
| Jse the Live Reg                                | ister to re      | cord all chi                                                | ildren att                              | ending your           | provision. It will be           | e used as the basis for y                      | our Headcour                           | nt and Early Yea                 | ars Censu                          | is so be sure that it's k | ept up-to- |
| late and it inclu                               | des all the      | 2 (if applic                                                | able), 3 a                              | and 4-Year-C          | lids at your provision          | on.                                            |                                        |                                  |                                    |                           | _          |
| 2                                               |                  |                                                             |                                         |                       |                                 |                                                |                                        |                                  |                                    | Future Starters (0)       | Add Ch     |
| Early Voar                                      | Catting          |                                                             |                                         |                       |                                 |                                                |                                        |                                  |                                    |                           |            |
| a carry rear                                    | secting          | 1                                                           |                                         |                       |                                 |                                                |                                        |                                  |                                    |                           |            |
| Name                                            | Gender           | 1<br>Date Of<br>Birth                                       | Age 🝞                                   | Days Per<br>Week      | Funded<br>Entitlement 🕜         | Working Parent<br>Entitlement 💡                | Total<br>Hours 🝞                       | Delivery<br>Method 🝞             | Info                               | Alert<br>7                |            |
| Name<br>Edward Heath                            | Gender<br>M      | 1<br>Date Of<br>Birth<br>03-Jul-<br>2019                    | Age 🕜<br>4 year<br>old                  | Days Per<br>Week<br>5 | Funded<br>Entitlement 😧<br>15.0 | Working Parent<br>Entitlement 🕜                | Total<br>Hours 🕜<br>70.0               | Delivery<br>Method 🕜             | Info<br>(4)E<br>(4)UNI             | Alert<br>2                | ×          |
| Name<br>Edward Heath<br>Florence<br>Nightingale | Gender<br>M<br>F | 1<br>Date Of<br>Birth<br>03-Jul-<br>2019<br>11-Jun-<br>2021 | Age ?<br>4 year<br>old<br>2 year<br>old | Days Per<br>Week<br>5 | Funded<br>Entitlement •<br>15.0 | Working Parent<br>Entitlement 🕑<br>15.0<br>0.0 | <b>Total</b><br><b>Hours 7</b><br>70.0 | Delivery<br>Method ?<br>ΠΟ<br>ΠΟ | Info<br>(14)=<br>(14)UNI)<br>(2YO) | Alert<br>0                | ×          |

Click on the **Add Child** button to add a child then continue in the Go to the section **Continue** with Adding a Child to the Live Register on Page 6.

### Continue with Adding a Child to the Live Register

Complete information about the child in each of the fields. The highlighted fields (\*) are compulsory.

| Use the Live Register to record all children a    | tending your provision. It will be used as the basis for your Headcount and Early Years Census so be sure that it's ! | kept up-to- |
|---------------------------------------------------|----------------------------------------------------------------------------------------------------|-------------|
| date and it includes all the 2 (if applicable), 3 | and 4-Year-Olds at your provision.                                                                                    |             |
|                                                   |                                                                                                    | or 6        |
|                                                   | Edit Funding Details                                                                                                  | OK Cance    |
| Add Child                                         |                                                                                                    |             |
| 🕯 Child Details                                   |                                                                                                    |             |
| Legal Forename *                                  |                                                                                                    |             |
| Legal Surname *                                   |                                                                                                    |             |
| Gender *                                          |                                                                                                    | •           |
| Date Of Birth *                                   | dd-mm-yyyy                                                                                                    | Ċ           |
| Ethnicity *                                       |                                                                                                    | •           |
| Language                                          |                                                                                                    | •           |
| Date Started *                                    | dd-mm-yyyy                                                                                                    | (           |
| E Child Address                                   |                                                                                                    |             |
| Postcode *                                        |                                                                                                    |             |
|                                                   | Q Search                                                                                                    |             |
|                                                   |                                                                                                    |             |
|                                                   |                                                                                                    |             |
| SEN *                                             |                                                                                                    |             |
| of of Child's Date of Birth                       |                                                                                                    |             |
| Seen proof of date of birth? * 😮 🍥                | ies                                                                                                    |             |
| Document Seen                                     |                                                                                                    |             |
| Funding Details                                   |                                                                                                    |             |
| t Funding Details                                 |                                                                                                    |             |
|                                                   |                                                                                                    |             |

Once you have completed information about the child, click on Edit Funding Details.

**NOTE:** If applying for Universal Funding, or have a 2YO Disadvantaged (FEET) code you do not need to complete information about the Parent or Guardian.

If applying for Working Parent Entitlement, or to give consent to a Pupil Premium check, you need to add Information about the Parent or Guardian.

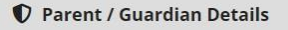

This should only be the parent/guardian(s) living in the household of the child as declared to HMRC and may not necessarily be the child's biological parent.

No consenting Parent/Guardian

Add Guardian

Click on the **Add Guardian** button to add details for Working Parent Entitlement. You may find that some of the fields are already complete from when completing the eligibility check described on Page 3.

| ent/Guardian     | Details       |   |
|------------------|---------------|---|
| Forename*        |               |   |
| Surname*         |               |   |
| Contact Number   |               |   |
| Date Of Birth    | dd-mm-yyyy    | 曲 |
| NI Number 📀      |               |   |
| NASS Number 📀    |               |   |
| Consent to Pupil | ⊃ Yes<br>⊃ No |   |
| Eligibility Code |               |   |
|                  | ок            |   |
|                  | Cancel        |   |

Ensure that parent name details, NI number and Eligibility code provided to the parent on the Government website have been entered. If requesting a Pupil Premium check, click 'Yes'.

Depending on the age of the child and type of entitlement, checks can be completed and will enable hours to be added in Attendance details.

| Funding Eligibility Checks      |                                                                                                    |
|---------------------------------|----------------------------------------------------------------------------------------------------|
| Funding Age: 2 year old         |                                                                                                    |
| Two Year Old Funded Entitlement | This child is not eligible to claim 2 year funding entitlement. Check Eligibility for 2 Year Old Funding                                        |
| Working Parent Entitlement      | This child is eligible to claim working parent entitlement from 01-Sep-2023 until 31-Aug-2024. Check Eligibility for Working Parent Entitlement |

| Provider Delivery Method        | Term Time Only . |
|---------------------------------|------------------|
| Days Per Week *                 | 0                |
| Additional Hours 😮              | 0.0              |
| 2 Year Old Funded Entitlement 😮 | 0.0              |
| Working Parent Entitlement 😯    | 0.0              |

#### **Early Years Pupil Premium**

**Attendance Details** 

If 'Yes' is selected below then an Early Years Pupil Premium receipt will be requested for this child when they are 3/4 years old. This check will be performed automatically when you submit your next headcount. If the child is not yet old enough, you can still add the information now and it will be stored here until the first term after their 3rd birthday.

Do not carry out an eligibility check unless you hold a signed mandate from the parent/guardian(s) consenting to their details being verified with records held by the Department for Work and Pensions (DWP). Her Majesty's Revenue and Customs (HMRC) and the Home Office.

Check for Pupil Premium eligibility 
Ves
No

| Consenting Parent/Guardian(s).                |  |
|-----------------------------------------------|--|
| New User (DOB: 12-Dec-1995) - TT729866C       |  |
| Found and eligible - Check Date - 23-Apr-2024 |  |

#### If Pupil Premium has been selected, checks can also be completed.

| DAF (Disability Access Funding)              |                                                                                       |          |
|----------------------------------------------|---------------------------------------------------------------------------------------|----------|
| DAF (Disability Access Funding)              | ® Yes<br>○ No                                                                         |          |
| DLA Letter Seen *                            | dd-mm-yyyy                                                                            | <b>苗</b> |
| Supporting Information                       |                                                                                       |          |
| Upload any documents here which you wis      | h to be considered with this DAF request (e.g. DLA Award Letter, Parental Agreement). | I        |
| □ I agree all of the above DAF information   | is correct *                                                                          |          |
| Categories                                   |                                                                                       |          |
| Use this section to add tags / categories to | this child which can then be used to filter on in the Live Register.                  |          |
| Add a category                               | + Add                                                                                 |          |
| Categories                                   | No categories selected                                                                |          |
|                                              |                                                                                       |          |

If Disability Access Funding is to be included, click 'Yes' next to **DAF**. Enter the date that the DLA letter was seen.

Supporting documentation must be uploaded and check the box to agree that the DAF information is correct.

Click **OK** to save the child onto the register.

If the child is being added after the start of term, enter the number of funded weeks in the **Process Mid Term Change** pop up box.

| e child's Start Date                                                                        | and Fundin                                                | g details will                                                                                                    | be process                                                | sed as a Mid T                                | erm Change.                                                                            |                                                        |                                                        |                                           |                                                           |                          |            |                 |
|---------------------------------------------------------------------------------------------|-----------------------------------------------------------|----------------------------------------------------------------------------------------------------|-----------------------------------------------------------|-----------------------------------------------|----------------------------------------------------------------------------------------|--------------------------------------------------------|--------------------------------------------------------|-------------------------------------------|-----------------------------------------------------------|--------------------------|------------|-----------------|
| king 'Confirm & Si                                                                          | ubmit' will pi                                            | rocess the M                                                                                                    | id Term Ch                                                | hange to the Li                               | ocal Authority.                                                                        |                                                        |                                                        |                                           |                                                           |                          |            |                 |
| ou are not expecti                                                                          | ng to proces                                              | ss a Mid Tern                                                                                                    | n Change f                                                | or this child, c                              | licking 'Cancel' will allo                                                             | w you to review the child's                            | 'Start Date' and/                                      | or 'Funding' detai                        | ls.                                                       |                          |            |                 |
|                                                                                             |                                                           | Funded                                                                                                    | Weeks*                                                    | 11                                            |                                                                                        |                                                        |                                                        |                                           |                                                           |                          |            |                 |
| onfirm & Submit                                                                             | Cancel                                                    |                                                                                                    |                                                           |                                               |                                                                                        |                                                        |                                                        |                                           |                                                           |                          |            |                 |
| ck <b>Conf</b>                                                                              | irm a                                                     | nd Sı                                                                                                    | ıbmi                                                      | t.                                            |                                                                                        |                                                        |                                                        |                                           |                                                           |                          |            |                 |
| Live Regist                                                                                 | ter                                                       |                                                                                                    |                                                           |                                               |                                                                                        |                                                        |                                                        |                                           |                                                           |                          |            |                 |
| ate and it inclu                                                                            | des all the                                               | e 2 (if appli                                                                                                    | cable), 3                                                 | and 4-Year-                                   | -Olds at your provis                                                                   | sion.                                                  |                                                        |                                           |                                                           |                          |            |                 |
| ate and it inclu<br>ne details of F                                                         | lorence N                                                 | ightingale                                                                                                    | cable), 3                                                 | and 4-Year-                                   | Olds at your provis                                                                    | sion.                                                  |                                                        |                                           |                                                           | Future Sta               | arters (0) | Add C           |
| he details of F                                                                             | des all the                                               | ightingale                                                                                                    | cable), 3                                                 | een succes                                    | Olds at your provi                                                                     | sion.                                                  |                                                        |                                           |                                                           | Future Sta               | arters (0) | Add C           |
| ate and it inclu<br>ne details of F<br>Barly Year<br>Name                                   | des all the<br>lorence N<br>s Setting<br>Gender           | ightingale<br>Jughtingale<br>t<br>Date Of<br>Birth                                                                            | Age 🕑                                                     | ond 4-Year-<br>een succes<br>Days Per<br>Week | Olds at your provis<br>sfully saved.<br>Funded<br>Entitlement 🕑                        | Working Parent<br>Entitlement @                        | Total<br>Hours 🕄                                       | Delivery<br>Method 😧                      | Info                                                      | Future Sta<br>Alert      | arters (0) | Add C           |
| ate and it inclue<br>and details of F<br>Early Year<br>Jame<br>idward Heath                 | des all the<br>lorence N<br>s Setting<br>Gender<br>M      | ightingale<br>ightingale<br>g 1<br>Date Of<br>Birth<br>03-Jul-<br>2019                                                        | Age ()<br>4 year<br>old                                   | Days Per<br>Week                              | Olds at your provis<br>sfully saved.<br>Funded<br>Entitlement @<br>15.0                | Working Parent<br>Entitlement @<br>15.0                | Total<br>Hours ()<br>40.0                              | Delivery<br>Method 📀<br>TTO               | Info                                                      | Future Sta<br>Alert<br>? | arters (0) | Add C           |
| e details of F<br>Early Year<br>Early Year<br>Iame<br>dward Heath<br>Iorence<br>Iightingale | des all the<br>lorence N<br>s Setting<br>Gender<br>M<br>F | s 1<br>Date Of<br>Birth<br>03-Jul-<br>2019<br>11-Jun-<br>2021                                                                 | Age ()<br>4 year<br>old<br>2 year<br>old                  | Days Per<br>Week                              | Olds at your provis<br>sfully saved.<br>Funded<br>Entitlement @<br>15.0<br>15.0        | Working Parent<br>Entitlement @<br>15.0<br>0.0         | <b>Total</b><br>Hours <b>()</b><br>40.0                | Delivery<br>Method @<br>TTO<br>TTO        | Info                                                      | Future Sta<br>Alert<br>? | arters (0) | Add C<br>×      |
| e details of F<br>Early Year<br>Jame<br>dward Heath<br>lorence<br>Ilghtingale               | des all the<br>lorence N<br>s Setting<br>Gender<br>M<br>F | 2 2 (if appli<br>ightingale<br>ightingale<br>3 1<br>Date Of<br>Birth<br>03-Jul-<br>2019<br>11-Jun-<br>2021<br>01-Jan-<br>2022 | Age ()<br>4 year<br>old<br>2 year<br>old<br>2 year<br>old | Days Per<br>Week<br>5<br>5<br>5               | Olds at your provis<br>sfully saved.<br>Funded<br>Entitlement @<br>15.0<br>15.0<br>0.0 | Working Parent<br>Entitlement @<br>15.0<br>0.0<br>15.0 | <b>Total</b><br><b>Hours ?</b><br>40.0<br>40.0<br>40.0 | <b>Delivery</b><br>Method @<br>TTO<br>TTO | Info<br>and anom<br>area<br>arowype<br>arowype<br>arowype | Future Sta               | arters (0) | Add C<br>×<br>× |

**Note:** If child details need to be edited, click on the pencil icon. Any information can be entered and then saved.

If you need to make adjustment to any hours after a headcount has been submitted, you can select 'Yes' to Apply Funding Changes as a Mid-Term Adjustment.

| Attendance Details                                                                                                    |                                                                                                    |                          |
|----------------------------------------------------------------------------------------------------|----------------------------------------------------------------------------------------------------|--------------------------|
| Provider Delivery Method                                                                                                    | Term Time Only                                                                                                    | * 1                      |
| Days Per Week *                                                                                                    | 5                                                                                                    |                          |
| Additional Hours 🥑                                                                                                    | 25.0                                                                                                    |                          |
| Universal Entitlement 💡                                                                                                    | 15.0                                                                                                    |                          |
|                                                                                                    |                                                                                                    |                          |
| Working Parent Entitlement @<br>If you are making changes to this chil<br>and enter the details of when this cha                                                                                                    | 0.0<br>d's attendance information and want these to be submitted as a mid-term adjustment then please selection and want these to be submitted as a mid-term adjustment then please selection and selection and want the selection and want the selection and selection and sel | t 'Yes' below<br>r next  |
| Working Parent Entitlement<br>If you are making changes to this chil<br>and enter the details of when this cha<br>headcount.                                                                                                 | 0.0<br>d's attendance information and want these to be submitted as a mid-term adjustment then please sele<br>ange should be applied from. Otherwise the changes you have made will be saved in preparation for you                                                                                                    | tt 'Yes' below<br>r next |
| Working Parent Entitlement<br>If you are making changes to this chil<br>and enter the details of when this cha<br>headcount.<br>Apply Funding Changes as a Mid-Term<br>Adjustment                                            | 0.0<br>d's attendance information and want these to be submitted as a mid-term adjustment then please select<br>ange should be applied from. Otherwise the changes you have made will be saved in preparation for you<br>© Yes<br>O No                                                                                                    | ct 'Yes' below<br>r next |
| Working Parent Entitlement<br>If you are making changes to this chil<br>and enter the details of when this cha<br>headcount.<br>Apply Funding Changes as a Mid-Term<br>Adjustment<br>Effective From *                        | 0.0<br>d's attendance information and want these to be submitted as a mid-term adjustment then please select<br>ange should be applied from. Otherwise the changes you have made will be saved in preparation for you<br>© Yes<br>O No<br>dd-mm-yyyy                                                                                                    | r next                   |
| Working Parent Entitlement<br>If you are making changes to this chil<br>and enter the details of when this cha<br>headcount.<br>Apply Funding Changes as a Mid-Term<br>Adjustment<br>Effective From *<br>Weeks Before Change | 0.0<br>d's attendance information and want these to be submitted as a mid-term adjustment then please select<br>ange should be applied from. Otherwise the changes you have made will be saved in preparation for you<br>© Yes<br>© No<br>dd-mm-yyyy.                                                                                                    | t 'Yes' below<br>r next  |

The boxes will appear to enter date that the change is effective from and to confirm the number of funded weeks before and after the change

# Remove a Child from the Live Register

| Live Regist                           | ter                         |                              |                          |                           |                                                |                                  |                  |                      |                     |                           |           |
|---------------------------------------|-----------------------------|------------------------------|--------------------------|---------------------------|------------------------------------------------|----------------------------------|------------------|----------------------|---------------------|---------------------------|-----------|
| Use the Live Reg<br>date and it inclu | gister to re<br>des all the | ecord all ch<br>2 (if appli  | nildren at<br>icable), 3 | tending you<br>and 4-Year | ır provision. It will l<br>Olds at your provis | be used as the basis fo<br>sion. | r your Heado     | ount and Early       | Years Censu         | s so be sure that it's ke | pt up-to- |
| The details of F                      | lorence N                   | ightingal                    | e have b                 | een succes                | sfully saved.                                  |                                  |                  |                      |                     |                           |           |
| ۹                                     |                             |                              |                          |                           |                                                |                                  |                  |                      |                     | Future Starters (0)       | Add Child |
| Early Year                            | s Setting                   | ; 1                          |                          |                           |                                                |                                  |                  |                      |                     |                           |           |
| Name                                  | Gender                      | Date Of<br>Birth             | Age 🕜                    | Days Per<br>Week          | Funded<br>Entitlement 😮                        | Working Parent<br>Entitlement 🕜  | Total<br>Hours 🕜 | Delivery<br>Method 🝞 | Info                | Alert<br>🕜                |           |
| Edward Heath                          | М                           | 03-Jul-<br>2019              | 4 year<br>old            | 5                         | 15.0                                           | 15.0                             | 40.0             | тто                  | (38)E (38)UNI)      | 1                         | ×         |
| Florence<br>Nightingale               | F                           | <mark>11-Jun-</mark><br>2021 | 2 year<br>old            | 5                         | 15.0                                           | 0.0                              | 40.0             | TTO                  | 270                 | 1                         | ×         |
| Child Training                        | F                           | 01-Jan-<br>2022              | 2 year<br>old            | 5                         | 0.0                                            | 15.0                             | 40.0             | тто                  | 2YO·WPE<br>EYPP DAF | 1                         | ×         |
| Beech Tree                            | M                           | 15-Feb-<br>2021              | 3 year<br>old            | 5                         | 15.0                                           | 0.0                              | 40.0             | TTO                  | (344)UNI)           | 1                         | ×         |

To remove a child from the Live Register, select the cross to the left of the child's details.

| Live Register                                               |                                                                                                    |
|-------------------------------------------------------------|----------------------------------------------------------------------------------------------------|
| Use the Live Register to re<br>date and it includes all the | cord all children attending your provision. It will be used as the basis for your Headcount and Early Years Census so be sure that it's kept up-to-<br>2 (if applicable), 3 and 4-Year-Olds at your provision. |
| Remove Child From                                           | n Register                                                                                                    |
| Name                                                        | Child Training                                                                                                    |
| Gender                                                      | Female                                                                                                    |
| Date Of Birth                                               | 01-01-2022                                                                                                    |
| Ethnicity                                                   | Any Other Ethnic Group                                                                                                    |
| End Date                                                    | dd-mm-yyyy                                                                                                    |
| Confirm Never Atter                                         | nded Cancel                                                                                                    |

Either enter an end date, then **Confirm**, where claims have already been made. Or select Never Attended, where no claims have been made.

#### **Future Starters**

Future Starters can be added the term before they are due to become eligible.

| ive Register                                                                                                    |                                                                      |
|----------------------------------------------------------------------------------------------------|----------------------------------------------------------------------|
| Home > Children and families > Establishment Portal > Live Register                                                                                                    |                                                                      |
| Live Register                                                                                                    |                                                                      |
| Use the Live Register to record all children attending your provision. It will be used as the basis for you date and it includes all the 2 (if applicable), 3 and 4-Year-Olds at your provision. | ir Headcount and Early Years Census so be sure that it's kept up-to- |
|                                                                                                    | Add Future Starter Back to Registe                                   |
| Early Years Setting 1                                                                                                    |                                                                      |
| No Future Starters                                                                                                    |                                                                      |

Click the **Future Starters** button and then **Add Future Starter**. The same fields for adding a child to the register need to be completed to add a future starter. You do not need to do the eligibility checks until they become eligible and can be added to the Live Register.

| iome > Ci                  | hildren and f               | amilies 🕻 Establi                                                                                                | shment F             | Portal 🔰 Live Reg                 | gister                          |                                             |                                                     |                                      |                      |                   |                    |
|----------------------------|-----------------------------|----------------------------------------------------------------------------------------------------|----------------------|-----------------------------------|---------------------------------|---------------------------------------------|-----------------------------------------------------|--------------------------------------|----------------------|-------------------|--------------------|
| Live I                     | Register                    |                                                                                                    |                      |                                   |                                 |                                             |                                                     |                                      |                      |                   |                    |
| Use the Li<br>date and i   | ve Register<br>t includes a | r to record all ch<br>all the 2 (if applic                                                                       | ldren a<br>able), 3  | ttending your p<br>and 4-Year-Old | rovision. It v<br>ds at your pi | will be used as the<br>rovision.            | e basis for your Head                               | lcount and E                         | arly Years Cens      | us so be sure tha | t it's kept up-to- |
|                            |                             |                                                                                                    |                      |                                   |                                 |                                             |                                                     |                                      |                      |                   |                    |
|                            |                             |                                                                                                    |                      |                                   |                                 |                                             |                                                     |                                      | Add                  | Future Starter    | Back to Register   |
|                            | Voars Sol                   | tting 1                                                                                                    |                      |                                   |                                 |                                             |                                                     |                                      |                      |                   |                    |
| Early                      | Tears Ser                   | and the second second second second second second second second second second second second second second second |                      |                                   |                                 |                                             |                                                     |                                      |                      |                   |                    |
| 🛱 Early<br>Name            | Gender                      | Date Of Birth                                                                                                    | Age                  | Proposed<br>Start Date            | Days Per<br>Week                | Funded<br>Entitlement 😗                     | Working Parent<br>Entitlement 😮                     | Total<br>Hours 😮                     | Delivery<br>Method 😮 |                   |                    |
| Early Name Future Starter1 | Gender<br>F                 | Date Of Birth                                                                                                    | Age<br>2 year<br>old | Proposed<br>Start Date            | Days Per<br>Week                | Funded<br>Entitlement <sup>(2)</sup><br>0.0 | Working Parent<br>Entitlement <sup>(2)</sup><br>0.0 | Total<br>Hours <sup>(2)</sup><br>0.0 | Delivery<br>Method ? | 1 +               | ×                  |

When the future starter becomes eligible, click on the + button. The Add Child screen opens for you to complete information and add the child to the Live Register.

| Live Register                                                                                     |                                                                                                    |
|---------------------------------------------------------------------------------------------------|----------------------------------------------------------------------------------------------------|
| Home > Children and families > Establishment P                                                    | vortal 🗲 Live Register                                                                                                    |
| Live Register                                                                                     |                                                                                                    |
| Use the Live Register to record all children at date and it includes all the 2 (if applicable), 3 | tending your provision. It will be used as the basis for your Headcount and Early Years Census so be sure that it's kept up-to-<br>and 4-Year-Olds at your provision. |
|                                                                                                   | Edit Funding Details Save Cancel                                                                                                    |
| Add Child                                                                                         |                                                                                                    |
| 🛉 Child Details                                                                                   |                                                                                                    |
| Legal Forename *                                                                                  | Future                                                                                                    |
| Legal Surname *                                                                                   | Starter1                                                                                                    |
| Gender *                                                                                          | Female *                                                                                                    |
| Date Of Birth *                                                                                   | 12-07-2022                                                                                                    |

You can also remove a future starter if they are not going to join or become eligible.

| Early              | Years Set | ting 1        |               |                        |                  |                                  |                                 |                  |                       |   |   |   |
|--------------------|-----------|---------------|---------------|------------------------|------------------|----------------------------------|---------------------------------|------------------|-----------------------|---|---|---|
| Name               | Gender    | Date Of Birth | Age           | Proposed<br>Start Date | Days Per<br>Week | Funded<br>Entitlement <b>(</b> ) | Working Parent<br>Entitlement 😮 | Total<br>Hours 😮 | Delivery<br>Method () |   |   |   |
| Future<br>Starter1 | F         | 12-Jul-2022   | 2 year<br>old | 01-Sep-2024            | 0                | 0.0                              | 0.0                             | 0.0              | ττο                   | 1 | + | × |

Click on the x button to remove a child.

| Never Attended                                                                         | × |
|----------------------------------------------------------------------------------------|---|
| Please confirm that this child never attended your provision.          Ok       Cancel |   |

Click OK to confirm or Cancel to return to the future starters screen.